Janitza E-Learning Portal

Ο

Manual

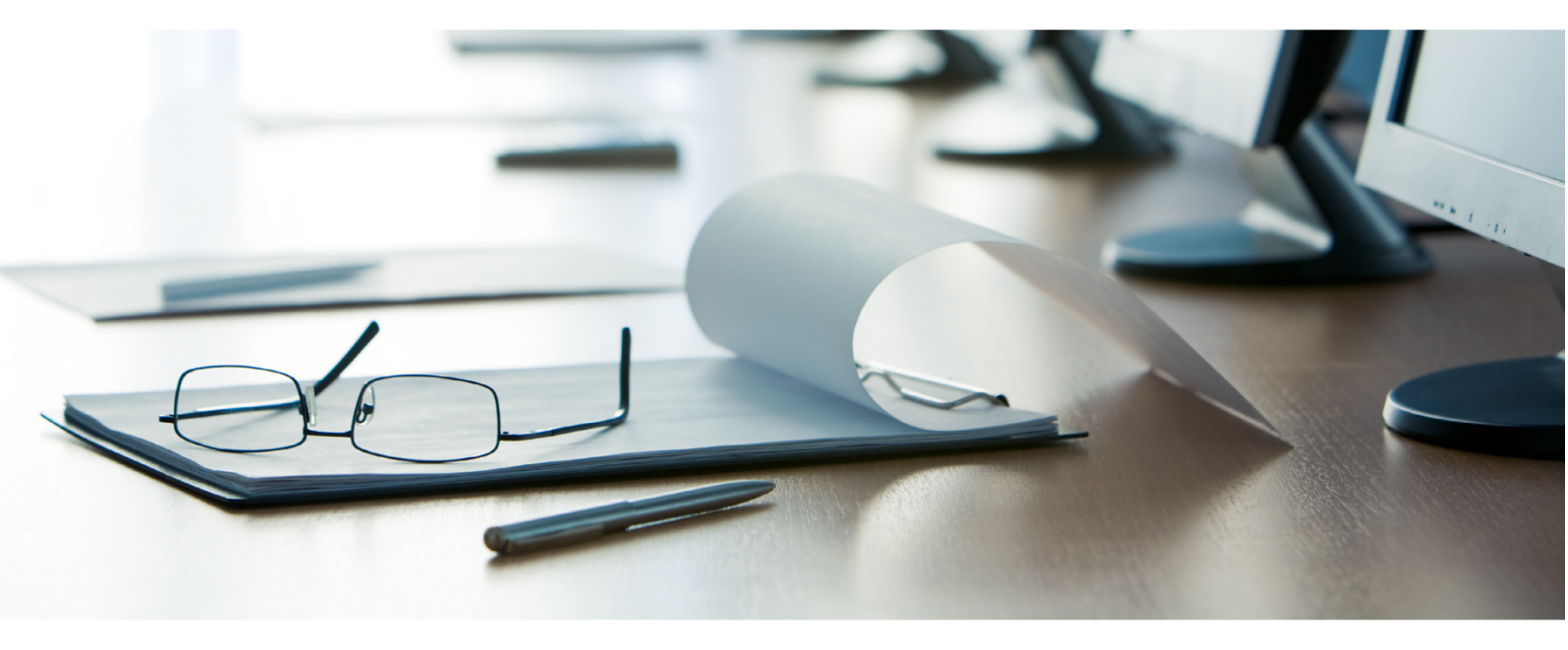

# Janitza®

# **Table of Contents**

| 1 | RANGE OF FUNCTIONS AND LAYOUT  | 2  |
|---|--------------------------------|----|
| 2 | CREATING A NEW DATA EXPORT     | 5  |
| 3 | CREATE A NEW EXPORT CONFIG     | 6  |
| 4 | CARRYING OUT A NEW DATA EXPORT | 17 |
| 5 | SUMMARY                        | 19 |

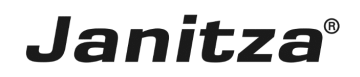

These instructions explain how to create a limits, events and transients report in the Software GridVis Desktop.

Content

- Range of functions of the limits, events and transients report
- Configuration of the export
- Carrying out the export

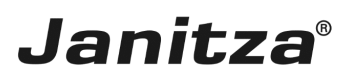

## 1 Range of functions and layout

The limits, events and transients report (LET report) is specialized for the output of threshold value violations (limits), events and transients.

In addition to an area with general information, the report consists of the following four elements, which can be optionally integrated in the report:

- Histogram
- Heatmap
- Detail tabs
- Detail tabs per device
- .
- .
- -
- -
- -
- .
- .
- .
- -
- .
- •
- .
- .
- .
- -
- .
- •
- .
- .

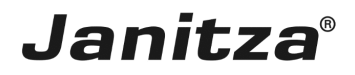

| 26.06                                             | .2017                    |                      |                                                     |                                                   |                                         |                               |                      |                                                                                                    | LET R         | Report              |                                 |                         |                 |                                         |                              |                                                      |                                                | Ĵ        | an                | iťz                   | a                |
|---------------------------------------------------|--------------------------|----------------------|-----------------------------------------------------|---------------------------------------------------|-----------------------------------------|-------------------------------|----------------------|----------------------------------------------------------------------------------------------------|---------------|---------------------|---------------------------------|-------------------------|-----------------|-----------------------------------------|------------------------------|------------------------------------------------------|------------------------------------------------|----------|-------------------|-----------------------|------------------|
| Typ<br>Zeitraum<br>Phasen<br>Messistel<br>Anomali | n<br>Flen Ges<br>Ien Ges | same<br>amt          | 2016<br>2016<br>L1   L2   L3   L4<br>4<br>468       | Limits<br>Untersp<br>Übersp<br>Überstr<br>Transie | contractions<br>parmung<br>nom<br>inten | 234<br>223<br>22<br>3234<br>4 |                      | and the second second sec |               | u (and<br>Nors      |                                 | Toronovi<br>Rijans<br>L | LATS            | A (AN)<br>Lark Juny<br>A (AN)<br>A (AN) | parrung<br>APS<br>APS<br>APS | 1. Messate<br>2. Messate<br>3. Messate<br>4. Messate | fie XY<br>fie XY<br>fie XY<br>fie XY<br>fie XY | Ranking  | 5<br>3<br>15<br>3 | 4<br>7<br>5<br>5<br>3 | 9<br>6<br>3<br>1 |
|                                                   |                          |                      | Linui                                               | 8                                                 |                                         |                               | 100                  |                                                                                                    |               | Histogra<br>Even    | 5<br>5<br>7<br>7<br>7<br>7<br>7 |                         |                 | 1000                                    |                              | Tran                                                 | denten                                         |          | -                 |                       |                  |
|                                                   |                          |                      |                                                     |                                                   |                                         |                               | 80                   |                                                                                                    | _             |                     |                                 |                         |                 |                                         | _                            |                                                      |                                                | •        |                   |                       |                  |
| 2                                                 |                          | an Feb M             |                                                     |                                                   | 549 DH                                  | Nev Der                       | 200                  | 1 10                                                                                                    |               |                     |                                 | 10 M                    |                 | 40<br>20<br>1                           |                              | Ļ                                                    | ĻĻ                                             |          |                   |                       |                  |
|                                                   | ali ja                   | 23 234 4             | 61 251 523 52                                       | 5 452 634                                         | 962 821                                 | 215 254                       | Arcali               | 523 234                                                                                                    | 461 251       | S23 S14             | 5 432 834                       | 762 825 2               | 11 H            | Anali 53                                | 234 445 2                    | 51 529                                               | 555 432                                        | 634 75   | 825               | 285                   | 152              |
|                                                   |                          | rustellen            | Typ                                                 | Total 1 2                                         |                                         | 671                           | 9 10 11 12           | 11111                                                                                                    | ври           | Turnes V<br>19 20 2 | Nijiche<br>21 22 23 24          | 25 26 27 28             | 29 30 31 32     | 33 34 35 3                              | 6 12 18 19                   | 60 41 42                                             | 43 44 45                                       | 60       | -                 | <b>20</b> 51 1        | 52 53            |
|                                                   | Mes                      | untelle XV           | Events<br>Events                                    | 2                                                 | 79 22 32                                | 6 41 11 1                     | 17 22 36 23<br>79 23 | 32 6 45                                                                                                    | 11 17 21      | 36 23               |                                 |                         |                 | 70 44                                   | <b>N</b> 10 54               | 66                                                   |                                                | 4 28     | 76 30             | 56 45                 | $\mp$            |
|                                                   | Mes                      | ustelle XY           | Limits<br>Events<br>Transienten                     | 7                                                 | 79 22 32                                | 6 41 11 1                     | 17 22 16 21<br>78 22 | 32 6 43                                                                                                    | 11 17 22      | 36 23               |                                 |                         |                 | 70 44                                   | <b>1</b> 10 54               | 66                                                   |                                                | 4 10     | 76 30             | 56 65                 |                  |
|                                                   | Mes                      | untelle XV           | Limits<br>Events<br>Transienten                     | 7                                                 | 79 22 32                                | 4 4 <u>1</u> 11               | 17 22 16 2<br>78 22  | 32 6 41                                                                                                    | 11 12 21      | 36 23               |                                 |                         |                 | 70 44                                   | <b>X</b> 30 54               | 66                                                   |                                                |          | 75 30             | 56 65                 |                  |
|                                                   | Mes                      | untelle XV           | (units<br>Events                                    | 4                                                 | 79 22 32                                | 4 4 <u>1 11</u>               | 17 22 36 23<br>79 23 | 1 12 6 41                                                                                                    | 11 17 22      | 36 23               |                                 |                         |                 | 70 44                                   | <b>N</b> 10 54               | 66                                                   |                                                |          |                   |                       |                  |
| _                                                 |                          |                      | Transaetten                                         |                                                   |                                         |                               |                      |                                                                                                    |               | Ortallide           | ersicht                         |                         |                 |                                         |                              |                                                      |                                                |          | <u>n 30</u>       | 36 85                 |                  |
| 1                                                 |                          | Datium<br>22.11.2056 | \$5artreit<br>13:45:00/455                          | Endoeit<br>13:48:007410                           | Messslelle XV                           | _                             | _                    | _                                                                                                    | Con<br>Mit    | .486 ms             | MAX/MIN<br>301.45 V             | Art<br>Event            | Oberspanne      | 64.                                     | Spannung                     | _                                                    | 1 12                                           | 0 N      | L4                | 1.5                   | 1.6              |
| 2                                                 | 148                      | 21.11.2006           | 07:24:28/075                                        | 07:24:28/096                                      | Messstelle XY                           |                               |                      |                                                                                                    | 20,0          | 001 ms              | 192,18 V                        | Event                   | Unterspann      | -                                       | Spannung                     |                                                      | 11 12                                          | 13       | 14                | 15                    | 1.6              |
| 4                                                 | -                        | 20.11.2016           | 07:24:28/075                                        | 07:24:28'096                                      | Messshelle XV                           |                               |                      |                                                                                                    | 43            | 050 ms              | -<br>643,07 A                   | Event                   | Oberstrom       | nterbrechung                            | Strom                        | _                                                    |                                                | a        | 14                | 13                    | 10               |
| 5                                                 | 48                       | 18.11.2016           | 15:23:53'523                                        | 15:33:53'523                                      | Messstelle XY                           |                               |                      |                                                                                                    | 50 (          | min                 | -                               | Event                   | Geräte Austr    | il I                                    | -                            |                                                      | 11 12                                          | - U      | - 64              | LS                    | L6               |
|                                                   | 10                       | 17.11.2016           | 05/23/53/523                                        | -                                                 | Messshelle XY                           |                               |                      |                                                                                                    | -             |                     | -                               | Transiente              | Absolut Spar    | inung .                                 | Spannung                     | _                                                    | 1 12                                           | 0        | 14                | 15                    | 1.0              |
|                                                   | 4                        | 15.11.2016           | 18-23-53'523                                        |                                                   | Messshelle XY                           |                               |                      |                                                                                                    |               |                     | -                               | Transiente              | Einhüllende     |                                         | Spannung                     | _                                                    | u u                                            | <u>u</u> | LA                | 15                    | 1.6              |
| 9                                                 | 48                       | 14.11.2016           | 23:22:46'418                                        | -                                                 | Messitelle XY                           |                               |                      |                                                                                                    | -             |                     | -                               | Transiente              | Absolut Stro    | m                                       | Strom                        |                                                      | 11 12                                          | - 13     | L4                | 1.5                   | 1.5              |
| 30                                                | 4                        | 13.11.2016           | 23-22-46/418                                        |                                                   | Messshelle XV                           |                               |                      |                                                                                                    | 151           | Min (AVG)           | 40.4 A                          | Limit                   | MAX             |                                         | Strove                       | _                                                    |                                                | 0        | 14                | 15                    | 1.5              |
| 12                                                | -                        |                      |                                                     |                                                   |                                         |                               |                      |                                                                                                    |               |                     |                                 |                         |                 |                                         |                              |                                                      |                                                |          |                   |                       | -                |
| 13                                                |                          |                      |                                                     |                                                   |                                         |                               |                      |                                                                                                    |               |                     |                                 |                         |                 |                                         |                              |                                                      |                                                |          |                   |                       |                  |
| 14                                                |                          |                      |                                                     |                                                   |                                         |                               |                      |                                                                                                    |               |                     |                                 |                         |                 |                                         |                              |                                                      |                                                |          |                   |                       | _                |
| 16                                                | -                        |                      |                                                     |                                                   |                                         |                               |                      |                                                                                                    |               |                     |                                 |                         |                 |                                         |                              |                                                      |                                                | -        |                   |                       |                  |
| 17                                                |                          |                      |                                                     |                                                   |                                         |                               |                      |                                                                                                    |               |                     |                                 |                         |                 |                                         |                              |                                                      |                                                |          |                   |                       |                  |
| 18.07.2                                           | 018                      |                      |                                                     |                                                   |                                         |                               |                      |                                                                                                    | ET R          | epor                | t                               |                         |                 |                                         |                              |                                                      |                                                |          |                   |                       |                  |
|                                                   |                          |                      |                                                     |                                                   |                                         |                               |                      |                                                                                                    |               |                     | -                               |                         |                 |                                         |                              |                                                      |                                                |          |                   |                       |                  |
|                                                   |                          | Informat             | 1011                                                |                                                   | Gesamtubers                             | neni                          |                      | Anomal                                                                                                    | ten pro Phase | e (in%)             |                                 |                         | Kategorien      | (m %)                                   |                              |                                                      | -                                              | Ranking  |                   |                       |                  |
| Trees                                             |                          |                      |                                                     | I loss lites                                      |                                         | 0                             |                      |                                                                                                    | 14            |                     |                                 |                         | 20000000        |                                         |                              |                                                      |                                                |          |                   |                       |                  |
| Typ<br>Zeitraum                                   |                          |                      | Jahresbericht<br>2017                               | Ubersnau                                          | nnuna                                   | 8                             |                      | 13                                                                                                    | 10% L1<br>251 | 1                   |                                 | Tra                     | nsienten        | 13% Oberspannun                         |                              | Messste<br>I. UMG 512                                | 10<br>2 - TD                                   |          | 0                 | E 22                  | 20               |
| Typ<br>Zeitraum<br>Phasen                         |                          |                      | Jahresbericht<br>2017<br>L1   L2   L3   L4   L5   I | Limits<br>Oberspar<br>L6 Unterspa                 | nnung<br>annung                         | 8<br>14<br>17                 |                      | L3<br>30%                                                                                                    | 10%           | 1<br>%              |                                 | Tra                     | asienten<br>32% | Uberspannun<br>22%                      | 9 1                          | 1. UMG 512<br>2. level_1_0                           | le<br>2 - TD<br>general                        |          | 0 8               | 22<br>13              | 20<br>0          |

Included in the general information is an overview of the measuring points included in the report, the reporting period, and number and type of anomalies that occurred. The distribution of the anomalies that occurred to the phases and the distribution of the categories are presented as pie charts.

Up to four measuring points (devices) are sorted in descending order in the ranking, presented according to the number of anomalies that occurred. The weighting of the different anomaly types can be adjusted in the ranking.

Ex works, the weightings are as follows:

- Limits: 1
- Events: 0.5
- Transients: 0.1

Ī

|               |             |       |    |   |   |   |     |     |   |     |      |    |    |       |      |      |    |       |       |    |       |      |        |       |    |    |      |      |    |      |      |    |      |       |      |    |    |      |      |    |      |       |    | _ |
|---------------|-------------|-------|----|---|---|---|-----|-----|---|-----|------|----|----|-------|------|------|----|-------|-------|----|-------|------|--------|-------|----|----|------|------|----|------|------|----|------|-------|------|----|----|------|------|----|------|-------|----|---|
|               |             |       |    |   |   |   |     |     |   |     |      |    |    |       |      |      |    | He    | atmap |    |       |      |        |       |    |    |      |      |    |      |      |    |      |       |      |    |    |      |      |    |      |       |    |   |
|               |             |       |    |   |   |   |     |     |   |     |      |    |    |       |      |      |    |       |       |    |       |      | Furnus | : Woc | he |    |      |      |    |      |      |    |      |       |      |    |    |      |      |    |      |       |    |   |
| Messstelle    | Тур         | Total | 52 | 1 | 2 | 3 | 4 : | 5 6 | 7 | 8 1 | 9 10 | 11 | 12 | 13 14 | 4 15 | i 16 | 17 | 18 19 | 20    | 21 | 22 23 | 3 24 | 25 2   | 6 27  | 28 | 29 | 30 3 | 1 32 | 33 | 34 3 | 5 36 | 37 | 38 3 | 39 41 | 0 41 | 42 | 43 | 44 4 | 5 46 | 47 | 48 4 | 49 50 | 51 |   |
|               | Limits      | 8     |    |   |   |   |     |     |   |     |      |    |    |       |      |      |    |       |       |    |       |      |        |       |    |    |      |      |    |      |      |    |      |       |      |    |    |      |      |    |      |       | 2  |   |
| vel_1_general | Events      | 13    |    |   |   | 1 |     |     |   | 1   |      |    |    |       |      |      |    |       | 3     |    |       |      |        |       |    |    |      |      |    | 6    |      |    | 2    |       |      |    |    |      |      |    |      |       |    |   |
|               | Transienten | 0     |    |   |   |   |     |     |   |     |      |    |    |       |      |      |    |       |       |    |       |      |        |       |    |    |      |      |    |      |      |    |      |       |      |    |    |      |      |    |      |       |    |   |
|               |             |       |    |   |   |   |     |     |   |     |      |    |    |       |      |      |    |       |       |    |       |      |        |       |    |    |      |      |    |      |      |    |      |       |      |    |    |      |      |    |      |       |    |   |
|               | Limits      | 0     |    |   |   |   |     |     |   |     |      |    |    |       |      |      |    |       |       |    |       |      |        |       |    |    |      |      |    |      |      |    |      |       |      |    |    |      |      |    |      |       |    |   |
| MG 512 - TD   | Events      | 22    |    |   |   |   |     |     |   |     |      |    |    |       |      |      | 8  |       |       |    |       |      |        |       |    |    |      |      |    | 4    |      |    | 1    | 2     |      |    |    | 2 7  | 3    |    | 2    |       |    |   |
|               |             |       |    |   |   | _ |     |     |   | _   | _    | _  |    | _     | _    |      |    |       |       | _  | _     | _    |        |       | _  |    | _    | _    |    |      |      |    | -    |       |      |    |    | _    |      |    |      |       | -  | _ |

Janitza

In the heatmap, the anomalies that occurred for each measurement device are presented in the next smaller time unit. Depending on the report type, this is weeks, days or hours.

Threshold values can be defined for each of the three anomaly types during the report, which control the color highlighting of the table cells.

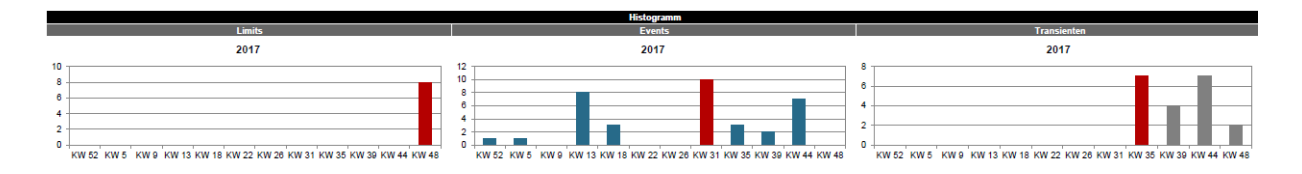

In the histogram, the distribution of the threshold value violations that occurred, the events and the transients are presented as a bar chart on the next smaller time unit.

The points between two Y-axis values are summarized. The bar that contains the highest value per time unit is highlighted in red.

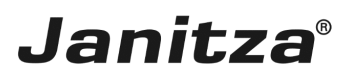

### 2 Creating a new data export

| GridVis 7.3                                                                                                    |                   | - 🗆 X                                    |
|----------------------------------------------------------------------------------------------------|-------------------|------------------------------------------|
| File Edit View Tools Window Help                                                                                                    |                   | Q Search in Projects (Ctrl+I)            |
| 🔚 🖫 🥐 🕼 🖄 🗰 🚛 🥠 🖉 🖷 🖉                                                                                                    |                   |                                          |
| Projects x     □       Image: Derived Forget Small Acady       Image: Derived Small Acady       Image: Derived Small Acady | Overview Window x |                                          |
| 占 (1) Notifications                                                                                                    |                   | Aug 21, 2018 3:29:41 PM CEST (GMT+02:00) |

Right-click the Exports & Reports tree item.

| GridVis 7.3                                                                                                    |                   | - 🗆 X                                    |
|----------------------------------------------------------------------------------------------------|-------------------|------------------------------------------|
| File Edit View Tools Window Help                                                                                                    |                   | Q  Search in Projects (Ctrl+I)           |
| 🔛 🍓 🦻 🥙 🙆 💥 🐺 🏹 🦧 🖩 🖉                                                                                                    |                   |                                          |
| Projects x                                                                                                    | Overview Window x |                                          |
| Projects ×         Image: Demo Project and Ready         Image: Demo Project and Ready | Overview Window x |                                          |
|                                                                                                    |                   |                                          |
|                                                                                                    |                   |                                          |
| ත් 🚯 Notifications                                                                                                    |                   | Aug 21, 2018 3:29:44 PM CEST (GMT+02:00) |
|                                                                                                    |                   |                                          |

Click the Create data export menu item.

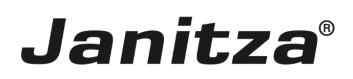

## 3 Create a new export config

| Ereate a new export config  | ×                                |
|-----------------------------|----------------------------------|
| Steps<br>1. Select a script |                                  |
|                             | < Back Next > Finish Cancel Help |

Click the **Script** dropdown button.

| 🌆 Create a new export config       |                                                                                                    | ×    |
|------------------------------------|----------------------------------------------------------------------------------------------------|------|
| Steps           1. Select a script | Script         Energy/Power Values Export v2 (CSV)         Energy/Power values export         Event & Transienten Export         High-availability report         Limit, Events & Transients Report         MSCONS Export         Measuring values export         PQ   Device Sheets |      |
|                                    | < Back Next > Finish Cancel                                                                                                    | Help |

# Click the Limits, Events & Transients Report list item.

| Create a new export config                                                                                                    |                                                                                                    | ×                                           |
|----------------------------------------------------------------------------------------------------|----------------------------------------------------------------------------------------------------|---------------------------------------------|
| Steps         1. Select a script         2. Choose devices         3. Time Period Settings         4. Define Report Structure         5. Threshold Values         6. Functionality Details         7. Choose file to save | Script       Limit, Events & Transients Report         With the help of the histogram, the anomaly can be viewed and evaluated over a longer period of time. The anomalies are different in color and can be separated considered from each other.         The user can see at a glance and with the help of the heatmap which measuring points are most affected and at which point in time the anomalies occurred.         The detailed overview shows in descending order how the anomalies progressed (with time stamp). Each line provides detailed information about this overview. In addition, the concentration of anomalies occurring in the individual phases can be detected here.         The detailed overview per device is displayed in a separate tab or as an attachment. | <ul> <li>▲</li> <li>▲</li> <li>▲</li> </ul> |
|                                                                                                    | < Back 1 Next > Finish Cancel He                                                                                                    | p                                           |

Click the **Next** button.

| Leate a new export config                                                                                                    |                                          | ×    |
|----------------------------------------------------------------------------------------------------|------------------------------------------|------|
| Steps                                                                                                    | Choose devices                           |      |
| Steps         1. Select a script         2. Choose devices         3. Time Period Settings         4. Define Report Structure         5. Threshold Values         6. Functionality Details         7. Choose file to save | Choose devices     Filter:     Devices   |      |
|                                                                                                    | □ I GridVis Schulung □ I 翻 Summe level 1 |      |
|                                                                                                    | □ □ IM2512.4000.4503                     | *    |
|                                                                                                    | < B 1 Next > Finish Cancel               | Help |

In this step, the checkboxes are used to select any number of measurement devices that are to be included in the report.

Click the **Next** button.

| Leate a new export config                                                                                                    |                                                                                                    | ×                                                                   |
|----------------------------------------------------------------------------------------------------|----------------------------------------------------------------------------------------------------|---------------------------------------------------------------------|
| Steps                                                                                                    | Time Period Settings                                                                                                    |                                                                     |
| <ol> <li>Select a script</li> <li>Choose devices</li> <li>Time Period Settings</li> <li>Define Report Structure</li> <li>Threshold Values</li> <li>Functionality Details</li> <li>Choose file to save</li> </ol> | Report Creation<br>Should report creation be automated?<br>Time instant for Report Creation<br>Please note:<br>A time instant for automated creation can be added by means of GridVis Time Management | Monatlich                                                           |
|                                                                                                    | Report Timescale Choose a timescale to be included by the report Should the current day get included? Selected time range:                                                                            | Last 7 days<br>Yes No<br>8/14/18 - 8/20/18<br>(12:00 AM - 11:59 PM) |
|                                                                                                    | < 8 1 Next >                                                                                                    | Finish Cancel Help                                                  |

In the **Report Creation** area, you can have the report created automatically.

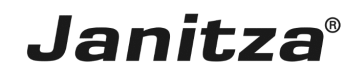

In the **Report Timescale** area, you can select time periods from a list over which the report will be created.

Click the **Next** button.

| 2 Click the | sort devices alphabetically | dropdown button. |
|-------------|-----------------------------|------------------|
|-------------|-----------------------------|------------------|

Click the Device Order list item.

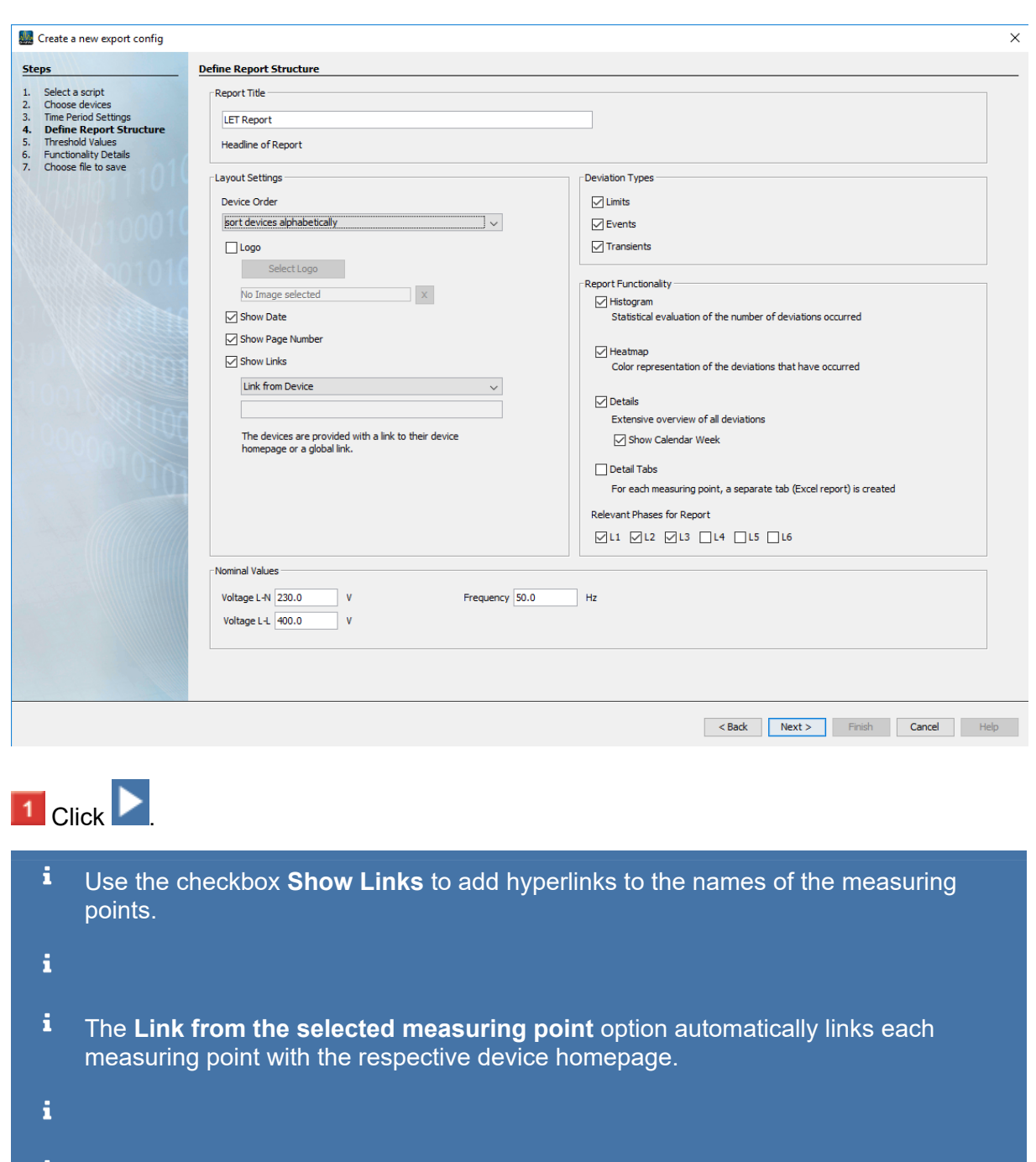

**i** The **Global link** option links each measuring point with the address entered in the text field.

🌆 Create a new export config

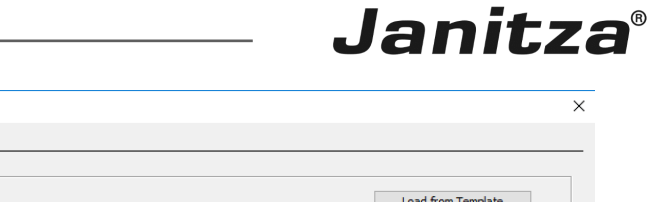

| Steps                                                                                                    | Threshold Values                                                                                                    |                                  |
|----------------------------------------------------------------------------------------------------|----------------------------------------------------------------------------------------------------|----------------------------------|
| Steps 1. Select a script 2. Choose devices 3. Time Period Settings 4. Define Report Structure 5. Threshold Values 6. Functionality Details 7. Choose file to save | Threshold Values  Report Se Please select a report  Filter: Save to Template Values Nominal Value  Current Current | Load from Template               |
|                                                                                                    | Total harmonic distortion                                                                                                    |                                  |
|                                                                                                    |                                                                                                    | <no properties=""></no>          |
|                                                                                                    |                                                                                                    | ۹                                |
|                                                                                                    |                                                                                                    |                                  |
|                                                                                                    |                                                                                                    | < Back Next > Finish Cancel Help |

1 Click the **Report Selection** dropdown button.

| Steps     1. Steck a step!     2. Obsective Structure     1. Threshold Values     2. Threshold Values     2. Threshold Values     1. Threshold Values     2. Threshold Values     1. Threshold Values     1. Thresh                                                                                                    | Ereate a new export config                                                                                                    |                                                                                                    | × |
|----------------------------------------------------------------------------------------------------|----------------------------------------------------------------------------------------------------|----------------------------------------------------------------------------------------------------|---|
| <ul> <li>1. Select a sorp!</li> <li>2. Define devices</li> <li>2. Define devices</li> <li>3. Define devices</li> <li>3. Threshold Values</li> <li>3. Croose file to save</li> </ul> Report Selection Place select a report Place select a report Place select a                                                                                                    | Steps                                                                                                    | Threshold Values                                                                                                    |   |
| Image: Image: | 1. Select a script 2. Choose devices 3. Time Period Settings 4. Define Report Structure 5. Threshold Values 6. Functionality Details 7. Choose file to save | Report Selection     Please select a report       Please select a report     Please select a report       ENS 160 Low Voltage     ENS 160 Medium Voltage       Filter:     ENS 160 Hg/ Voltage       Values     ENS 100-24 Class 1       Value     ENS 100-24 Class 3       User defined     Value |   |
|                                                                                                    |                                                                                                    | B       Power         B       Energy         B       Total harmonic distortion         B       Flicker                                                                                                    | 2 |
|                                                                                                    |                                                                                                    | ۰                                                                                                    |   |
| < Back Next > Finish Cancel Help                                                                                                    |                                                                                                    | <back next=""> Finish Cancel Help</back>                                                                                                    | _ |

Select a template from the list, or create a new template under the entry **User defined**, which can also be saved.

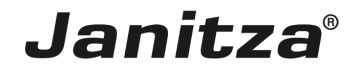

| Leate a new export config                                                                                                    |                                    |               |   |                         | ×                  |
|----------------------------------------------------------------------------------------------------|------------------------------------|---------------|---|-------------------------|--------------------|
| Steps                                                                                                    | Threshold Values                   |               |   |                         |                    |
| Select a script     Choose devices     Time Period Settings     Define Report Structure     Threshold Values     Functionality Details     Choose file to save                                                                                                    | Report Selection EN50160 Low Voltz | ge v          |   |                         | Load from Template |
| SKHONU!!                                                                                                    | Values                             | Nominal Value |   |                         |                    |
|                                                                                                    | G Voltage (7)                      |               | ^ |                         |                    |
|                                                                                                    | □ □ Voltage effective (6)          |               |   |                         |                    |
| NUMBER 001010                                                                                                    | Voltage effective L1               | 230 V         |   |                         |                    |
| I VI VI VI VI VI VI VI VI VI VI VI VI VI                                                                                                    | Voltage effective L2               | 230 V         |   |                         |                    |
|                                                                                                    | Voltage effective L3               | 230 V         |   |                         |                    |
|                                                                                                    | Voltage effective L2-L1            | 400 V         |   |                         |                    |
|                                                                                                    | Voltage effective L3-L2            | 400 V         |   |                         |                    |
|                                                                                                    | Voltage effective L1-L3            | 400 V         |   |                         |                    |
|                                                                                                    | 📄 Unbalance Voltage                | 0 %           |   | <no properties=""></no> |                    |
| NOT THE                                                                                                    | 🗄 🛅 Current                        |               |   |                         |                    |
|                                                                                                    | 🗏 📹 Frequency (2)                  |               |   |                         | •                  |
| AUGAN                                                                                                    | Frequency                          | 50 Hz         |   |                         |                    |
| and a second second sec | Norm Frequency                     | 50 Hz         |   |                         |                    |
|                                                                                                    | 🕂 🛅 Power                          |               |   |                         |                    |
|                                                                                                    | 🗄 🛅 Energy                         |               |   |                         |                    |
|                                                                                                    | Total harmonic distortion (6)      |               |   |                         |                    |
|                                                                                                    | □ 🔄 THD U (6)                      |               |   |                         |                    |
|                                                                                                    | THD U L1                           | 0 %           |   |                         |                    |
|                                                                                                    | THD U L2                           | 0 %           |   |                         | 0                  |
|                                                                                                    | THD U L3                           | 0%            |   |                         |                    |
|                                                                                                    |                                    | 0%            |   |                         |                    |
|                                                                                                    |                                    | 0%            |   |                         |                    |
|                                                                                                    | THD 0 L1-L3                        | 0 %           | * |                         |                    |
|                                                                                                    |                                    |               |   |                         |                    |
|                                                                                                    |                                    |               |   |                         |                    |
|                                                                                                    |                                    |               |   | < Back Next > Fi        | nish Cancel Help   |
|                                                                                                    |                                    |               |   |                         |                    |

To customize the report, select the respective measured value from the list.

| Janitz | a® |
|--------|----|
|--------|----|

| Leate a new export config                                                                                                    |                                                                             |                |   |                      |                      | ×    |
|----------------------------------------------------------------------------------------------------|-----------------------------------------------------------------------------|----------------|---|----------------------|----------------------|------|
| Steps                                                                                                    | Threshold Values                                                            |                |   |                      |                      |      |
| Select a script     Choose devices     Time Period Settings     Define Report Structure     Threshold Values     Functionality Details     Choose file to save | Report Selection     EN50160 Low Voltage       Filter:     Save to Template |                |   |                      |                      |      |
|                                                                                                    | Values                                                                      | Nominal Value  |   | Threshold Set 1      |                      |      |
|                                                                                                    |                                                                             | Trominal Value |   | Nominal Value        | 230 V                |      |
|                                                                                                    | Voltage (7)                                                                 |                |   | Reference (MIN/MAX)  | in %                 |      |
|                                                                                                    | □ □ Voltage effective (6)                                                   |                |   | Threshold Min        | 10 %                 |      |
| EVIIIIIIIIIIIIIIIIIIIIIIIIIIIIIIIIIIII                                                                                                    | Voltage effective L1                                                        | 230 V          |   | Threshold Max        | 10 %                 |      |
| ANNO 1010                                                                                                    | Voltage effective L2                                                        | 230 V          |   | Sigificance %        | 95 %                 |      |
|                                                                                                    | Voltage effective L3                                                        | 230 V          |   | Measure Type         | AVG                  |      |
|                                                                                                    | Voltage effective L2-L1                                                     | 400 V          |   | Inreshold Set 2      | 230 V                |      |
|                                                                                                    | Voltage effective L3-L2                                                     | 400 V          |   | Reference (MN/MAX)   | 230 V                |      |
|                                                                                                    | Voltage effective L1-L3                                                     | 400 V          |   | Threshold Min        | 15 %                 |      |
|                                                                                                    |                                                                             | 0 %            |   | Threshold Max        | 15 %                 |      |
| 001                                                                                                    |                                                                             | 0.10           |   | Sigificance %        | 100 %                |      |
| AAT TAA                                                                                                    |                                                                             |                |   | Measure Type         | AVG                  |      |
| 1000 Million                                                                                                    | Frequency (2)                                                               |                |   |                      |                      |      |
| 900000                                                                                                    | Frequency                                                                   | 50 Hz          |   |                      |                      |      |
|                                                                                                    | Norm Frequency                                                              | 50 Hz          |   |                      |                      |      |
|                                                                                                    | 🗉 🛅 Power                                                                   |                |   |                      |                      |      |
|                                                                                                    | 🗄 🛅 Energy                                                                  |                |   |                      |                      |      |
|                                                                                                    | 🗆 📹 Total harmonic distortion (6)                                           |                |   |                      |                      |      |
|                                                                                                    | 🖃 📹 THD U (6)                                                               |                |   |                      |                      |      |
|                                                                                                    | THD U L1                                                                    | 0 %            |   |                      |                      |      |
|                                                                                                    | THD U L2                                                                    | 0 %            |   | Malla                |                      |      |
|                                                                                                    | THD II I 3                                                                  | 0%             |   | voltage effective L1 |                      |      |
|                                                                                                    |                                                                             | 0.9/           |   |                      |                      |      |
|                                                                                                    |                                                                             | 0.76           |   |                      |                      |      |
|                                                                                                    | THD 0 L3-L2                                                                 | 0 %            |   |                      |                      |      |
|                                                                                                    | THD U L1-L3                                                                 | 0 %            | * |                      |                      |      |
|                                                                                                    |                                                                             |                |   |                      |                      |      |
|                                                                                                    |                                                                             |                |   | < Back               | Next > Finish Cancel | Help |
|                                                                                                    |                                                                             |                |   |                      |                      |      |

Threshold value violations that are not relevant due to the set significance do not appear in the heatmap and histogram and are marked in gray in the detail tabs.

| 🌆 Create a new export config                                                                                                    | X                                                                                                    |
|----------------------------------------------------------------------------------------------------|----------------------------------------------------------------------------------------------------|
| Steps                                                                                                    | Functionality Details                                                                                                    |
| Select a sorpit     Choose devices     Time Period Settings     Loefine Report Structure     Threshold Values     Choose file to save     Choose file to save | Configure Heatmap<br>Inits (Thresholds)<br>At what percutage of the measured values must the limits be exceeded in order to be marked with the<br>respective color?<br>I a a a a a a a a a a a a a a a a a a a |
|                                                                                                    | < 1 Next > Finish Cancel Help                                                                                                    |

In this step, the threshold values for the color highlighting in the heatmap is configured by entering the desired threshold value in the respective shaded text field.

If desired, the weighting for the ranking is adjusted here.

#### Click the **Next** button.

**i** The standard values for the weighting for the deviation types (anomaly types) are based on the average length of the respective anomaly.

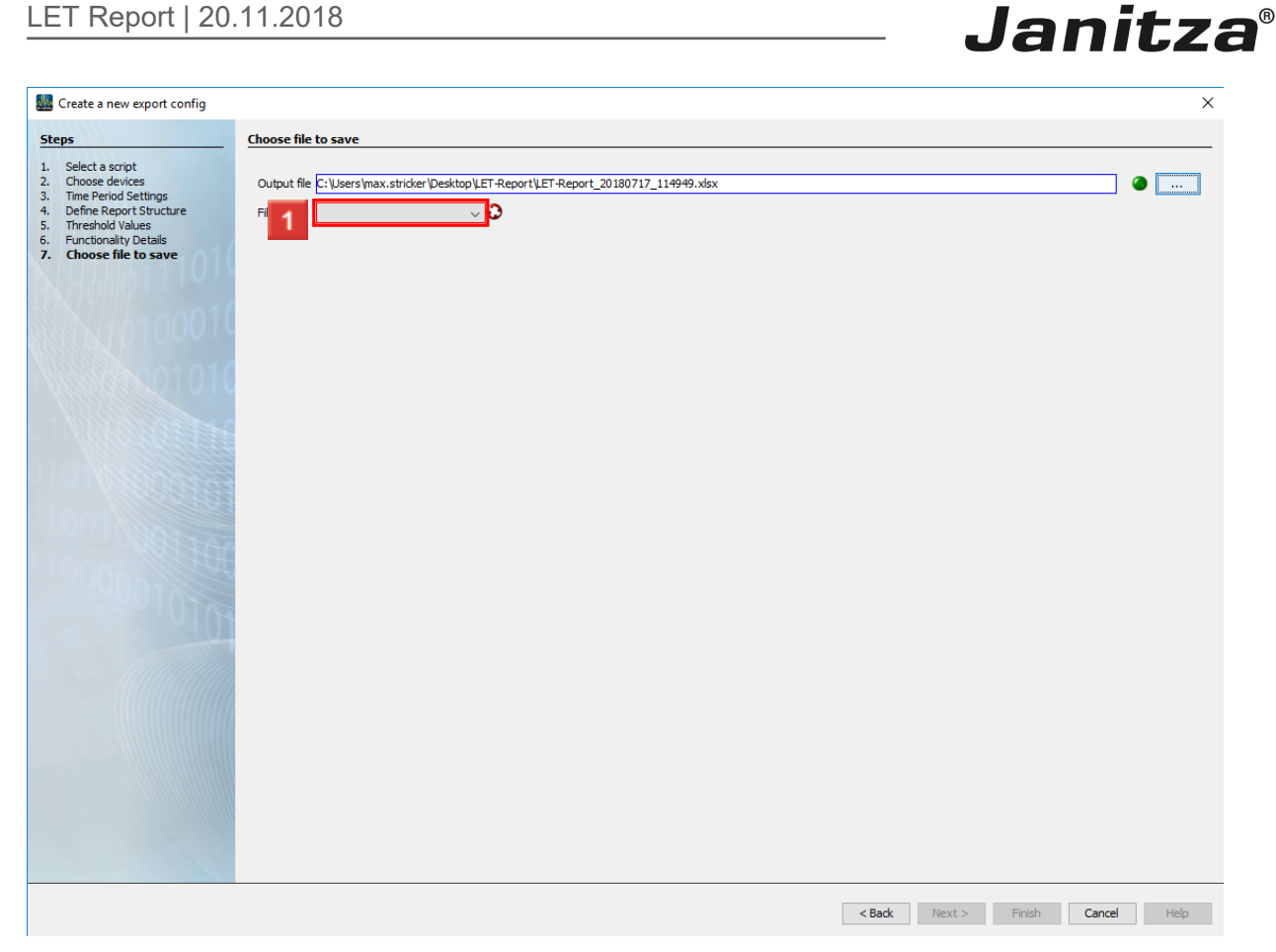

1 Enter the storage location and name at this point.

The possible output formats include xls, xlsx and pdf.

Click the File action dropdown button.

| 🌆 Create a new export config                                                                                                    |                                                                                                    | × |
|----------------------------------------------------------------------------------------------------|----------------------------------------------------------------------------------------------------|---|
| Steps                                                                                                    | Choose file to save                                                                                                    |   |
| Steps         1. Select a script         2. Time Period Settings         3. Define Report Structure         3. Timeshold Values         3. Timeshold Values         3. Timeshold Values         3. Timeshold Values         4. Define Report Structure         5. Timeshold Values         6. Timeshold Values         7. Timeshold Values         7. Timeshold Values         8. Timeshold Values         8. Timeshold Values         9. Timeshold Values         9. Timeshold V | Output fie       C: LUsers Innax.stricker/Desktop/LET.Report_20180717_114949.visx <ul> <li>Image: Control of the existing fie</li> <li>Append date to the filename Modify existing fie</li> </ul> |   |
|                                                                                                    |                                                                                                    |   |
|                                                                                                    | Z Rade Martha Einleh Canad Mah                                                                                                    |   |

Select a file action that will be executed if the specified file already exists.

- **i** Attach a date to the file name:
- **i** Creates an additionalfile and attaches the execution date of the report to the file name.
- **i** Overwrite existing file:
- **i** Overwrites an existing report. Edits made by a user in the document are lost.
- **i** Modify existing file:
- **i** Edits the data in an existing file. Adjustments that were made in the file are kept.

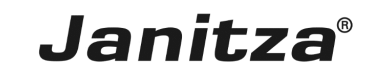

| Create a new export config                                                                                                    | X                                                                                                    |
|----------------------------------------------------------------------------------------------------|----------------------------------------------------------------------------------------------------|
| Steps                                                                                                    | Choose file to save                                                                                                |
| Select a script     Choose devices     Time Period Settings     Define Report Structure     Threshold Values     Functionality Details     Choose file to save | Output file C: Users'max.stricker'Desktop\LET-Report_20180717_114949.xksx  File action Append date to the filename |
| 10100010<br>10100010                                                                                                    |                                                                                                    |
|                                                                                                    |                                                                                                    |
| 00001010                                                                                                    |                                                                                                    |
|                                                                                                    |                                                                                                    |
|                                                                                                    |                                                                                                    |
|                                                                                                    | < Back N 1 Finish Cancel Hep                                                                                       |

# Click the **Finish** button.

| State the export script's name |    |        |  |
|--------------------------------|----|--------|--|
| Name LET-Report                |    |        |  |
| 1                              | ОК | Cancel |  |

Click the **Ok** button.

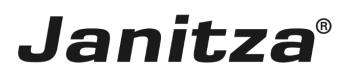

### 4 Carrying out a new data export

| GridVis 7.3                                                                                                    |                       | - 🗆 X     |  |  |  |
|----------------------------------------------------------------------------------------------------|-----------------------|-----------|--|--|--|
| File Edit View Tools Window Help                                                                                                    |                       |           |  |  |  |
| 😬 🖫 (°) (°) 🔯 🔆 🗊 🖉 🖉 📾                                                                                                    | 🖴 🖏 ២ 🥐 🧐 🖄 🗰 🐙 🦧 🖩 🖷 |           |  |  |  |
| Projects x       Image: Construct State Ready         Image: Construct State Ready         Image: Construct State Ready | Cverview Window x     | ( ) ) ( ) |  |  |  |

Right-click on the newly created export.

| P Q Q Q Q Q Q Q Q Q Q Q Q Q Q Q Q Q Q Q                                                                                                    | GridVis 7.3                                                                                                    |                                         | – 🗆 × |  |  |
|----------------------------------------------------------------------------------------------------|----------------------------------------------------------------------------------------------------|-----------------------------------------|-------|--|--|
| Image: Contract of Contract of Cont | File Edit View Tools Window Help                                                                                                    |                                         |       |  |  |
| P     Person       Image: Second and any of the second and any of the second and any of the second and any of the second and any of the second and any of the second and any of the second and any of the second any of the second any of                   | 温 🖫 🤊 🥐 🚳 🖄 🔭 💭 🔏 🖩 🗉                                                                                                    |                                         |       |  |  |
| © @ Notifications         Aug 21, 2018 3:32:50 PM CEST (0HT +02:00)                                                                                                    | Constant Park Constant Constant Constan | Dvervev Window x                        |       |  |  |
| Aug 21, 2018 3:32:50 PM CEST (GMT+02:00)                                                                                                    |                                                                                                    |                                         |       |  |  |
|                                                                                                    | E <sup>2</sup> U Notifications                                                                                                    | Aug 21, 2018 3:32:50 PM CEST (GMT+02:00 | 0)    |  |  |

Click the **Execute data export** menu item.

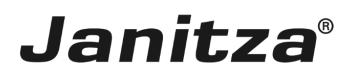

\_

| GridVis 7.3                                                                                                    |                             | - 🗆 ×                                    |  |  |  |
|----------------------------------------------------------------------------------------------------|-----------------------------|------------------------------------------|--|--|--|
| File Edit View Tools Window Help                                                                                                    |                             | Q · Search in Projects (Ctrl+I)          |  |  |  |
|                                                                                                    |                             |                                          |  |  |  |
| Projects x                                                                                                    | Overview Window             |                                          |  |  |  |
| Contrade_Export     Contrade_Export     C | Executing expert LET-Report | Jug 21, 2018 3:32:57PM (EST (0HT+02:00)) |  |  |  |

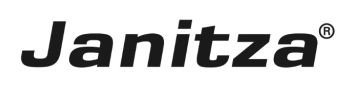

### 5 Summary

Please enter your text here.

General information

The LET report presents threshold value violations, events and transients recorded in GridVis in various graphics.

#### Histogram

The histograms provide a rough overview for each of these three anomaly types of the distribution of the anomalies over the entire reporting period.

#### Heatmap

All measuring points considered and the number of anomalies that occurred there are recorded in the heatmap.

A color highlighting with threshold values can be configured here.